# Cloud telephony – PC applicatie

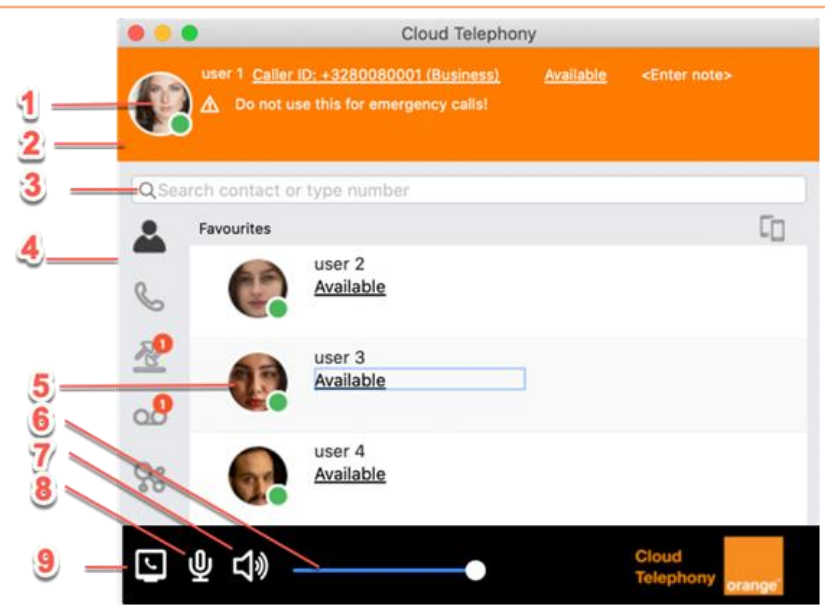

| 1. | Uw foto en aanwezigheid,.<br>Door op uw foto te klikken opent u uw <u>vCard</u> .                                                  |  |
|----|----------------------------------------------------------------------------------------------------|--|
| 2. | Gebruikerszone: uw naam, telefoonnummer, notitie en meldingen, vb. doorschakelingen, enz.                                          |  |
| 3. | Zoek veld                                                                                                    |  |
| 4. | Tabbalk: bevat tabbladen om te wisselen tussen de verschillende weergaven.                                                         |  |
| 5. | Contacten/Gesprekken/Historiek weergave: elke weergave bevat andere informatie i.v.m. contacten, lopende gesprekken, logboek, enz. |  |
| 6. | Volumebalk                                                                                                    |  |
| 7. | Klik om te wisselen tussen de luidspreker/hoofdtelefoonmodus.                                                                      |  |
| 8. | Klik om de microfoon aan of uit te zetten. Op macOS Mojave moet de toegang tot de microfoon toegestaan worden.                     |  |
| 9. | Klik om te kiezen vanaf welk apparaat u wilt bellen.                                                                               |  |

### **Pictogrammen**

| Pictogram | beschrijving |
|-----------|--------------|
| ස         | Contacten    |
| S.        | Gesprekken   |
| <u>*</u>  | Historiek    |
| 00        | Voicemail    |
| ç         | MiTeam       |

## **Aanwezigheidspictogrammen**

| Pictogram | Beschrijving                                                             |
|-----------|--------------------------------------------------------------------------|
| •         | De aanwezigheidsstatus van de contactpersoon is 'beschikbaar'            |
| ٩         | De contactpersoon is in gesprek                                          |
| •         | De aanwezigheidsstatus van de<br>contactpersoon is 'niet<br>beschikbaar' |

## Actieve oproepknoppen en pictogrammen

#### Item Item **Beschrijving** beschrijving Open een numeriek toetsenbord voor Klik om meer info van de > het verzenden van tonen contactpersoon te zien Klik om te bellen (m.b.v. de Neem het gesprek op (manuele $(\bullet)$ PC applicatie) opname) Stop de opname van het gesprek Klik om te bellen (m.b.v. de (manuele opname) Ч smartphone applicatie) Activeer de doorschakeling Start chat/collaboration Dropdown menu (Alleen tekst Uitgaande oproepinvoer wordt getoond) Voeg het gesprek toe aan een conferentiegesprek Bewerk de contactgegevens Klik om het gesprek te parkeren E Voeg de contactpersoon toe Herneem een geparkeerd gesprek aan uw favorietenlijst Å Verwijder de contactpersoon Klik om het gesprek in wacht te zetten uit uw favorietenlijst Lokaal contact of een item Herneem een gesprek in wacht D verwijderen Hang het lopende gesprek op PC applicatie gebruiken voor **L** oproepen (standaard) Beantwoord inkomende oproep IP Phone gebruiken voor J oproepen Gecodeerde oproep 咼 Smartphone gebruiken voor De identiteit van de oproeper wordt oproepen bevestigd door de server Luidsprekerfunctie Verplaats het gesprek naar een andere こ》 geactiveerd telefoon Headset-modus geactiveerd Beltoon voor inkomende oproep ഹം X dempen Beltoon voor inkomende oproep terug Ω aanzetten

#### Andere knoppen en pictogrammen